## Viewing Workforce Compliance

Created by: Ellie Jordan Modified on: Wed, 30 Oct, 2019 at 3:36 PM

Each user in Radar has a compliance status. This is determined by whether they have any compliance tasks pending or overdue. A single overdue compliance task will set the overall compliance status to Overdue.

To view the compliance status for your workforce, select My Workforce from the left hand menu.

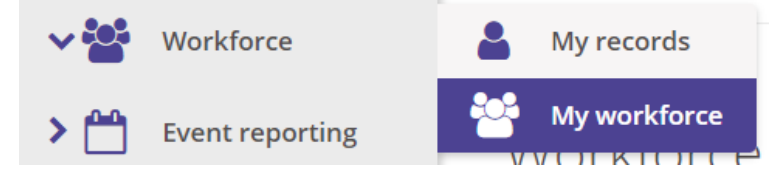

You are now taken to the Workforce Compliance list. What you see on this screen depends on your system permissions, you may see all users across the organisation, only those within your own Location or Region, or only those for whom you are assigned as the Manager.

## Viewing Compliance by User

The list of users is displayed, along with their current compliance status. These are as follows:

- Planned The user has not yet completed any requirements and the due date for their requirements is not yet within the pending period (the pending period is the time before the due date that the requirement may be completed, e.g. 1 month prior to the due date, the requirement would show as Pending. The pending period is set by your System Administrator.)
- **Compliant** The user is fully compliant in all requirements and is not yet due to complete anything else (once a completed requirement is due to be completed again, the status will change from Compliant to Pending).
- Pending The user has at least one requirement that is due to be completed and they are still within the required due date for the task.
- **Overdue** The user has at least one requirement that has not been completed and the due date for the requirement has passed.
- Not Applicable The does not have any requirements assigned or dOes not have any requirements assigned
  with a due date or compliance status, e.g. they completed a requirement in the past, but has now been removed
  and is no longer needed for their role (any requirements that have been completed previously but are no longer
  required will not be removed from the user's record, they will simply flag as N/A so that the record of completion
  is retained).

From this list you will be able to see how many requirements are Compliant, Pending or Overdue via the relevant column.

|                         |                           |                     |                | U         | ser     | Requir  | rement  |
|-------------------------|---------------------------|---------------------|----------------|-----------|---------|---------|---------|
|                         |                           |                     |                |           |         |         |         |
| Name                    | Roles(s)                  | Line manager        | Overall status | Compliant | Pending | Overdue | Actions |
| Data Protection Officer | DPO                       | Operations Director | Pending        |           | 1       |         | :       |
| Ellie Jordan            | Beta Access<br>Super User | SuperUser Demo      | Pending        | 2         | 4       |         | :       |
| Emily Wood              | Surgeon @ Service 1       | Ellie Jordan        | Compliant      | 1         | 2       |         | :       |
| Fred Peppers            | Surgeon @ Service 2       | Ellie Jordan        | Pending        |           | 1       |         | :       |
| James Elliott           | Ward Manager @ Service 1  | Quality Manager     | Overdue        |           |         | 1       | :       |
| John Smith              | Surgeon @ Service 1       | Ellie Jordan        | Compliant      | 1         | 1       |         | :       |

To view a user's compliance record, click into them from this list.

You will now see all the user's assigned compliance requirements, along with the next due date, last completed date and the current compliance status.

| Name                                            | Due date    | Last completed date | Status    | Tags                            |   |
|-------------------------------------------------|-------------|---------------------|-----------|---------------------------------|---|
| Training - Upload a Certificate (with approval) | 01-Aug-2019 | -                   | Pending   | Mandatory Training              | : |
| Competency Check                                | 05-Sep-2019 | -                   | Planned   | Competency Checks               | : |
| Training - Video & Questions                    | 08-Jul-2020 | 08-Jul-2019         | Compliant | Mandatory Training              | : |
| Probation Sign Off                              | 10-Dec-2019 | -                   | Planned   | Starter Requirements            | : |
| DBS                                             | 12-Jul-2019 | 05-Jun-2019         | Pending   | Compliance Starter Requirements | : |

## Viewing Compliance by Requirement

As well viewing each user's overall record, you can also view the compliance list by Requirement.

From the Workforce Compliance page, select the **Requirement** tab on the top right of the screen. This will now show you each requirement and each user individually.

|             |              |                           |                |             | User              |          | Requirer          | nent    |
|-------------|--------------|---------------------------|----------------|-------------|-------------------|----------|-------------------|---------|
|             |              |                           |                |             |                   |          |                   |         |
| Requirement | Name         | Roles(s)                  | Line manager   | Due date    | Compliance status | Tags     |                   | Actions |
| Appraisal   | Emily Wood   | Surgeon @ Service 1       | Ellie Jordan   | 08-Apr-2020 | Planned           | Supervis | ion and Appraisal | :       |
| Appraisal   | Fred Peppers | Surgeon @ Service 2       | Ellie Jordan   | 08-Apr-2020 | Planned           | Supervis | ion and Appraisal | :       |
| Appraisal   | Ellie Jordan | Beta Access<br>Super User | SuperUser Demo | 23-Jan-2020 | Planned           | Supervis | ion and Appraisal | :       |

You can filter and sort the requirement list using the filter icon T on the top right hand side of the screen.

This will open the filter panel where you can filter on the various fields.

|         |                                                 | •   |
|---------|-------------------------------------------------|-----|
|         | Requirement Filters                             | >   |
|         | Requirement                                     |     |
|         | Filter by requirement                           | •   |
|         | Appraisal                                       |     |
|         | Competency Check<br>DBS                         | ш   |
|         | Probation Sign Off                              |     |
| Complia | References<br>Supervision                       | ш   |
|         | Training - Upload a Certificate (with approval) | - 1 |
| Planne  | Training - Video & Questions                    |     |
|         | Filter by location                              | •   |
| Planne  | Line manager                                    |     |
|         | Filter by line manager                          | •   |
| Planne  | Due date                                        |     |
|         | Filter on due date                              | •   |

You can choose to sort the results, using the arrows to the right hand side of the filter options.

| Requirement Filters    | >        |
|------------------------|----------|
| Requirement            |          |
| Filter by requirement  | •        |
| Name                   |          |
| Filter by name         | <b>¢</b> |
| Roles                  |          |
| Filter by role         | •        |
| Locations              |          |
| Filter by location     | •        |
| Line manager           |          |
| Filter by line manager | \$       |
| Due date               |          |

If you do not have the My Workforce menu item, or when viewing the My workforce compliance list, your list is blank or users are missing, you have not been given permission to view the workforce compliance requirements for the users you wish to view. If this is the case, please contact your System Administrator who will be able to grant you the required permissions if needed.

E Ellie is the author of this solution article.